## Cannabis Self-Register Technical Document

This document will walk you through Self-Registering to the Cannabis System.

**Step 1:** Please route to the Cannabis System linked below:

https://nmrldlpi.my.site.com/ccd/s/login/

Step 2: Click on Self-Register as shown below

| Create your account by clicking on <u>Self Register</u> . If you have<br>already created an account, please log in using your username<br>and password to apply for a new license or renew a license. |                                    |               |  |
|----------------------------------------------------------------------------------------------------|------------------------------------|---------------|--|
|                                                                                                    | Password                           |               |  |
|                                                                                                    | Log in                             |               |  |
|                                                                                                    | Forgot Password<br>Forgot Username | Self Register |  |

**Step 3:** Fill in all the information on this screen. Any field with a \* is a required field which you need to input to register to the CCD System.

| CCD Self Registration   The personal and account information provided bet utilised across the New Mexico Cannable Control Divisions Net a considering purposes. The information below can be provided by an information below can be are distanced across the New Mexico Cannable Control Divisions Net - portal and holds access to the business within the Net portal. The New Young Defendence Control Divisions Net - portal and holds access to the business within the Net portal. The New Young Defendence Control Divisions Net - portal and holds access to the business within the Net portal. The New Young Defendence Control Divisions Net - portal and holds access to the business within the Net portal. The New Young Defendence Control Divisions Net - portal and holds access to the business within the Net portal. The New Young Defendence Control Divisions Net - portal and holds access to the business within the Net portal. The New Young Defendence Control Divisions Net - portal and holds access to the business within the Net portal. The New Young Defendence Control Divisions Net - portal and holds access to the business within the Net portal. The New Young Defendence Control Divisions Net - portal and holds access to the business within the Net portal. The Portal Control Divisions Net - portal of maximum Defendence Control Divisions Net - portal and holds access to the business within the Net portal. The Portal Control Divisions Net - portal Control Divisions Net - porta                                                                                                    |                                                                                                    |             |                             |             |  |  |  |
|----------------------------------------------------------------------------------------------------|----------------------------------------------------------------------------------------------------|-------------|-----------------------------|-------------|--|--|--|
| Note: The personal and account information pervided below will be adilized across the New Meelok Cannabil. Control Department system for data consistency purposes. The information below can be provided by an information below can be provided by an information by an informati                                                                                                    | CCD Self Registration                                                                                                    |             |                             |             |  |  |  |
| the Minary Controlling Resons the Controlling Resons who is on will be the registered individual on the Canabia Control Divisions MM+ portal and holds access to the business within the MM+ portal. *Ave two Registering As? *Present Controlling Resons the Control Resons Will make the MM = portal and holds access to the business within the MM+ portal. ************************************                                                                                                    | Note: The personal and account information provided below will be utilized across the New Mexico Cannabis Control Department system for data consistency purposes. The information below can be provided by an individual applicant or a registered proxy on behalf of the individual applicant.<br>The Primary Controlling Person is the Controlling Person who is or will be the registered individual on the Cannabis Control Division's NM+ portal and holds access to the business within the NM+ portal. |             |                             |             |  |  |  |
| *Are Van Vagestering Ar?<br>Disman Agener<br>*List Name<br>*List Name<br>*List Conduct * *<br>*List Name<br>*List Name |                                                                                                    |             |                             |             |  |  |  |
| *Lagt Pist Name       Middle Name       *Last Name         Image: Second Second S                                                                                                    | * Are You Registering As?<br>Primary Controlling Person<br>External Agent                                                                                                    |             |                             |             |  |  |  |
| Any Other Name(a) Lasd     *Email   *Usename (In email format)    *Date of Birth (MM/DD/YYY)    *Gender  *Identifier Type *SN *SN *SN *SN *SN *SN *SN *SN *SN *SN                                                                                                    | *Legal First Name                                                                                                    | Middle Name |                             | * Last Name |  |  |  |
| Any Other Name(s) Used          *Email       *Username (in email format)         *Email       *Username (in email format)         *Date of Birth (MM/DD/YYYY)       *Gender         *Date of Birth (MM/DD/YYYY)       *Gender         *Identifier Type       *SN         *SN       *SN         SN       *SN         *Identifier Type       *SN         *Phone Number (Please enter the Phone Number in (xxx) xxxxxxx format)       *         *Identifier Type       *SN         *Identifier Type       *SN         *Identifier Type       *SN         *Identifier Type       *SN         *Identifier Type       *SN         *Identifier Type       *SN         *Identifier Type       *SN         *Identifier Type       *SN         *Identifier Type       *SN         *Identifier Type       *SN         *Identifier Type       *SN         *Identifier Type       *SN         *Identifier Type       *SN         *Identifier Type       *Identifier Type         *Identifier Type       *Identifier Type         *Identifier Type       *Identifier Type         *Identifier Type       *Identifier Type         *Identifier Type       *Ident                                                                                                    |                                                                                                    |             |                             |             |  |  |  |
| *Email       *Joername (in email format)         *Location          *Date of Birth (MA/DD/YYYY)       *Gender         *Location       Select Gender         *Location       *SN         Start for the Phone Number In (xxx) xxxxxxx format)          *Phone Number (Rease enter the Phone Number In (xxx) xxxxxxx format)          *Start for the Phone Number In (xxx) xxxxxxx format)          *Stored          *Stored          *Output       *ZIP/PostalCode         *State/Province       *Country         *Rev Medico          *Country       *Under States         *country (If In New Medico)          Select County (If In New Medico)                                                                                                    | Any Other Name(s) Used                                                                                                    |             |                             |             |  |  |  |
| *Email       *Usemame (in email format)         *Email          *Date of Birth (MX/DD/YYY)       *Gender         *Date of Birth (MX/DD/YYY)       *Selet Gender         *SN          *SN          *SN          *Shone Number In (soc) accessor format)          *Shone Number In (soc) accessor format)          *Street          *Street </td <td></td> <td></td> <td></td> <td></td>                                                                                                    |                                                                                                    |             |                             |             |  |  |  |
| Image: Construct on the second on the second on the sec                                                                                                    | *Email                                                                                                    |             | *Username (In email format) |             |  |  |  |
| *Det or Birth (MM/DD/YYY) *Gender  *Gender  *Gender  *SN  *Gender  *SN  *SN  SN  SN  SN  SN  SN  SN  SN  S                                                                                                    |                                                                                                    |             |                             |             |  |  |  |
| Select Gender   * Select Gender   * Sh   * Sh   * Shone Number (Please enter the Phone Number In (xox) xxxxxxx format)   * hone Number (Please enter the Phone Number In (xox) xxxxxxx format)   * Shone Number (Please enter the Phone Number In (xox) xxxxxxx format)   * Shone Number (Please enter the Phone Number In (xox) xxxxxxx format)   * Shone Number (Please enter the Phone Number In (xox) xxxxxxx format)   * Shone Number (Please enter the Phone Number In (xox) xxxxxxx format)   * Shone Number (Please enter the Phone Number In (xox) xxxxxxx format)   * Shone Number (Please enter the Phone Number In (xox) xxxxxxx format)   * Shone Number (Please enter the Phone Number In (xox) xxxxxxx format)   * Shone Number (Please enter the Phone Number In (xox) xxxxxxxx format)   * Shone Number (Please enter the Phone Number In (xox) xxxxxxx format)   * Shone Number (Please enter the Phone Number In (xox) xxxxxxx format)   * Shone Number (Please enter the Phone Number In (xox) xxxxxx format)   * Shone Number (Please enter the Phone Number In (xox) xxxxx format)   * Shone Number (Please enter the Phone Number In (xox) xxxxx format)   * Shone Number (Please enter the Phone Number In (xox) xxxxx format)   * Shone Number (Please enter the Phone Number In (xox) xxxxx format)   * Shone Number (Please enter the Phone Number In (xox) xxxxx format)   * Shone Number (Please enter the Phone Number In (xox) xxxx format)   * Shone Number (Please enter the Phone Number In (xox) xxxx format)   * Shone Number (Please enter the Phone Number In (xox) xxxx format)   * Shone Number (Please e                                                                                                    | * Date of Birth (MM/DD/YYYY)                                                                                                    |             | *Gender                     |             |  |  |  |
| *SN SN SN SN SN SN SN SN SN SN SN SN SN S                                                                                                    |                                                                                                    | ä           | Select Gender               | ▼           |  |  |  |
| SSN     * Phone Number (Please enter the Phone Number In (xxx) xxxxxxx format)     * Phone Number In (xxx) xxxxxxx format)     * Mailing Address   * Street   * Street        * Clty   * ZIP/PostalCode    * State/ProvInce   * Strate/ProvInce    * Country   New Mexico    * Country   United States     * Country (If In New Mexico)    Select County (If In New Mexico)   * Regter                                                                                                    | * Identifier Type                                                                                                    |             | *SSN                        |             |  |  |  |
| *Phone Number (Please enter the Phone Number In (xoo) xxxxxxx format)   Mailing Address  *Street  C C C C C C C C C C C C C C C C C C                                                                                                    | SSN                                                                                                    | •           |                             |             |  |  |  |
| Mailing Address   *Street   *Street   *City    *City    *ZIP/PostalCode   *City   *ZIP/PostalCode    *Country   *State/Province   *Country   New Mexico    *Country      *Country     *Country                                                                                                    | * Phone Number (Please enter the Phone Number In (xox) xxx+xxxx form                                                                                                    | nat)        |                             |             |  |  |  |
| Mailing Address *Street  *City *City *City County *State/Province *County New Mexico County County County County *County County                                                                                                    |                                                                                                    |             |                             |             |  |  |  |
| *Street  *City *ZIP/PostalCode  *City *ZIP/PostalCode  *State/Province *Country  New Mexico  *Country  New Mexico *County (If in New Mexico)  Select County (If in New Mexico)  Tegeter                                                                                                    | Mailing Address                                                                                                    |             |                             |             |  |  |  |
| *Cly *ZIP/PostalCode<br>*Cly *ZIP/PostalCode<br>*State/ProvInce *Country<br>New Mexico V United States V<br>*County (If In New Mexico)<br>Select County (If In New Mexico) V<br>Select County (If In New Mexico) V<br>Select County (If In New Mexico) V<br>Select County (If In New Mexico) V<br>Select County (If In New Mexico) V                                                                                                    | 1 Street                                                                                                    |             |                             |             |  |  |  |
| *Clty *ZIP/PostalCode<br>*State/ProvInce *Country<br>New MexIco *Country<br>*County (If In New MexIco)<br>*Select County (If In New MexIco)<br>Select County (If In New MexIco)<br>Regeter                                                                                                    | Street                                                                                                    |             |                             |             |  |  |  |
| City     They rotatecute       Image: State/Province     *Country       *State/Province     *Country       New Mexico     Image: United States       *County (If In New Mexico)     Image: State State                                                                                                    | 1 <i>C</i> [b <sub>1</sub>                                                                                                    |             | *ZID/DestalCode             |             |  |  |  |
| *County (If In New Mexico) Select County (If In New Mexico) Regeter Regeter                                                                                                    |                                                                                                    |             |                             |             |  |  |  |
| New Mexico     Image: County (if in New Mexico)       Select County (if in New Mexico)                                                                                                    | * State / Province                                                                                                    |             | *Country                    |             |  |  |  |
| * County (If In New Mexico) Select County (If In New Mexico) Register                                                                                                    | New Mexico                                                                                                    | •           | United States               | •           |  |  |  |
| Select County (If In New Mexico)                                                                                                    | * County (If In New Mexico)                                                                                                    |             |                             |             |  |  |  |
| Register                                                                                                    | Select County (If In New Mexico)                                                                                                    |             |                             | *           |  |  |  |
|                                                                                                    |                                                                                                    | Re          | gister                      |             |  |  |  |

## We have input validations in place to enforce proper data entry to the CCD System:

- Phone Number, SSN, ITIN numbers field is auto formatted

\_

- Date of Birth Format: MM/DD/YYYY (At least of 21 years of age)
  - An error will be displayed if another date entry format is entered prior to save

## We have duplicate rules in place to enforce no duplicates are created in the CCD System:

- User will check validations for same 'Last Name' + 'Date of Birth' + 'Identifier Type' + 'Identifier Number (SSN/ITIN)' + 'Email Address' and not allow user to register if they have already registered & prompt them to login.
- If the Primary Controlling Person is the Primary Controlling person of multiple businesses, that person needs to create a separate login(s) for each of their businesses with different email addresses.

**Step 4:** A green text is shown indicating you have successfully registered to the CCD System, and you will be routed to the home page to login to the CCD System.

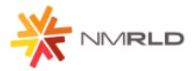

| Home                                                                                                    |                                    |               |  |  |
|----------------------------------------------------------------------------------------------------|------------------------------------|---------------|--|--|
| CCD Self Registration Note: The personal and account information provided below will be utilized across the New Mexico Cannabis Control Department system for data consistency purposes. The information below can be provided by an individual applicant or a registered proxy on behalf of the individual applicant. You have been successfully registered. An email has been sent for setting password. |                                    |               |  |  |
| Apply for a New or Renewal License<br>Create your account by clicking on <u>Self Register</u> . If you have<br>already created an account, please log in using your username<br>and password to apply for a new license or renew a license.                                                                                                    | Log in                             |               |  |  |
|                                                                                                    | Forgot Password<br>Forgot Username | Self Register |  |  |